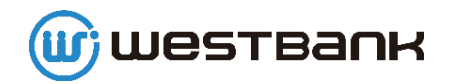

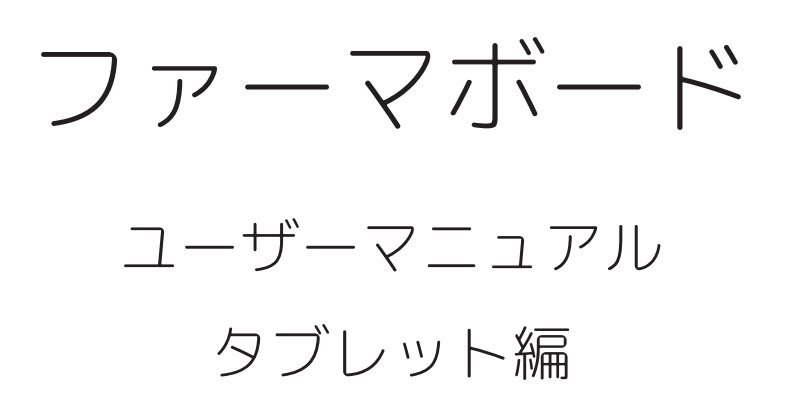

| iPad 😤                               | 16:00                                                   |             | 89% 🔳 ) |
|--------------------------------------|---------------------------------------------------------|-------------|---------|
|                                      | 入居者一覧                                                   |             | ログアウト 📑 |
| 2018/02/26 🛗 <                       | > 今日 並び替え 氏名順 部屋厚                                       | 52:59,49    | € 送受信   |
| すべて 部屋名                              | 入居者氏名                                                   | 記録の入力       | ステータス   |
| ア行 103                               | <b>大野城 太郎</b>                                           | 様 パイタル 服薬時点 |         |
| 力行<br>サ行<br>102                      | 春日春子                                                    | 様 パイタル 服業時点 |         |
| <b>夕</b> 行 201                       | *** <sup>かスヤ ジロウ</sup><br><b>粕谷 次郎</b>                  | 様 パイタル 服薬時点 |         |
| ナ行<br>八行<br>108                      |                                                         |             |         |
| <b>र</b> क 203                       | ***/*********************************                   |             |         |
| ヤ <sup>行</sup><br>ラ <sup>行</sup> 205 | ·····································                   | 様 パイタル 服業時点 |         |
| <b>ワ</b> 行<br>104                    | <b>*</b> <sup>\$7,10</sup> <sup>2</sup><br><b>瀬高 五郎</b> | 様 パイタル 服薬時点 |         |
|                                      | ダザイフ フユコ                                                |             |         |

株式会社ウエストバンク

| はじめに ・・・・・                                     | 4  |
|------------------------------------------------|----|
| アプリをインストールする・・・・・・・・・・・・・・・・・・・・・・・            | 5  |
| 起動・主な画面構成                                      | 6  |
| 起動・終了方法                                        | 6  |
| 主な画面構成・・・・・・・・・・・・                             | 7  |
| 初期設定                                           | 9  |
| 測定機器の設定                                        | 9  |
| 接続 ID 確認方法                                     | 10 |
| バイタルナビ基本操作・・・・・・・・・・・・・・・・・・・・・・・・・・・・・・・・・・・・ | 11 |
| バイタルを測る・記録する・・・・・・                             | 11 |
| ファーマナビ基本操作・・・・・・・・・・・・・・・・・・・・・・・・             | 13 |
| 服薬記録をする・・・・・                                   | 13 |

| トラブルシューティング・・・・・・・・・・・・・・・・・・・・・・・・ | 14 |
|-------------------------------------|----|
| アプリに関するお問い合わせ・・・・・                  | 14 |
| 測定機器に関するお問い合わせ・・                    | 15 |
| iPad®に関するお問い合わせ                     | 16 |

# はじめに

バイタルナビは、入居者様の日々のバイタル測定のデータを正確に素早く記録することを目的としたソフトで、蓄積されたデータはグラフ等で見える化することにより様々な業務にご活用いただけます。

ファーマナビは、入居者様の服薬管理を目的としたソフトで、パソコンとタ ブレットを併用することで誤薬や飲み忘れ、連絡ミスの防止に役立てていた だけます。

## 本製品ご利用の流れ

アプリケーションのインストール後、測定機器の設定をしていただくとご利 用いただけます。

パソコン版との併用が必須ですので、パソコンの設定も必要です。

# 初期設定 施設 ID 取得・設定 入居者情報の登録 測定項目の設定 II 々の業務 バイタルの測定、記録 服薬時点情報、服薬内容変更等の登録 服薬記録 ・入居者情報の変更・追加 ・職員情報の変更・追加

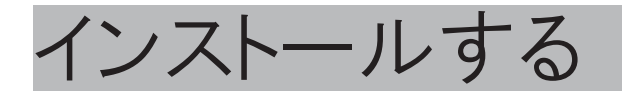

# App Storer® からファーマボードをインストールする

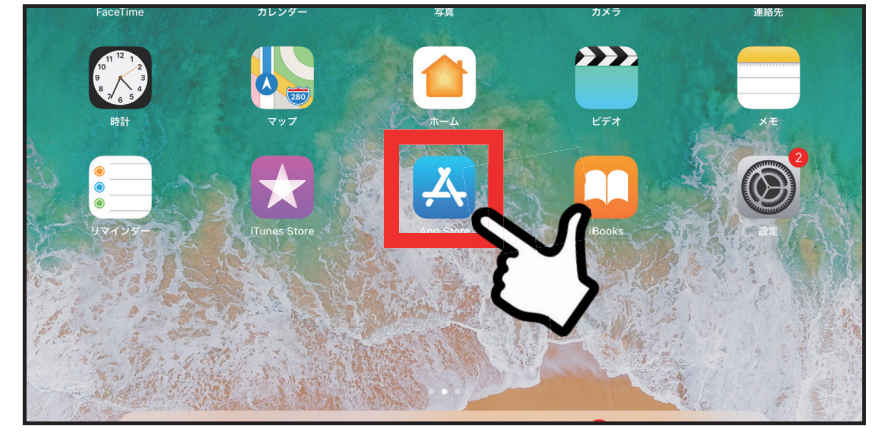

1. iPad<sup>®</sup> で「App Store<sup>®</sup>」の アイコンをタップします。

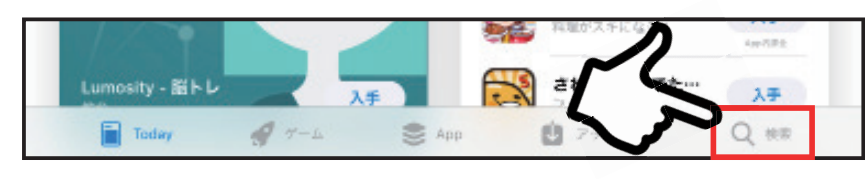

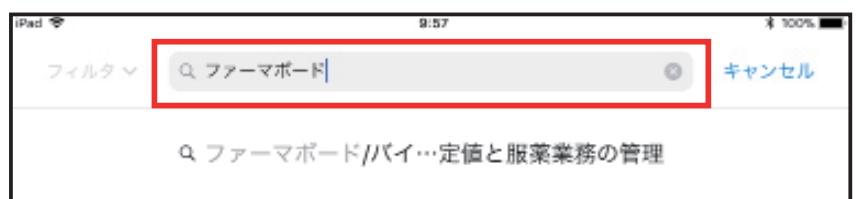

く検索

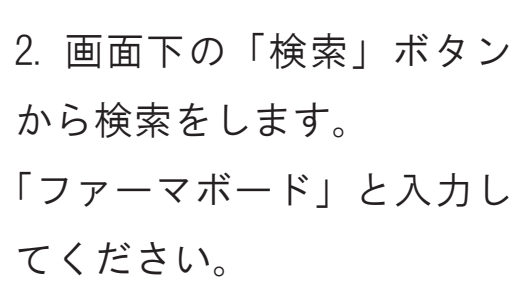

3. 候補が出てくるので、左 図を参考に選択してください。

4. アイコン右のマーク(赤 枠部分)をタップしてくだ さい。アプリがインストー ルされます。

5. インストールが終わると、 ホーム画面にアイコンが表 示されます。

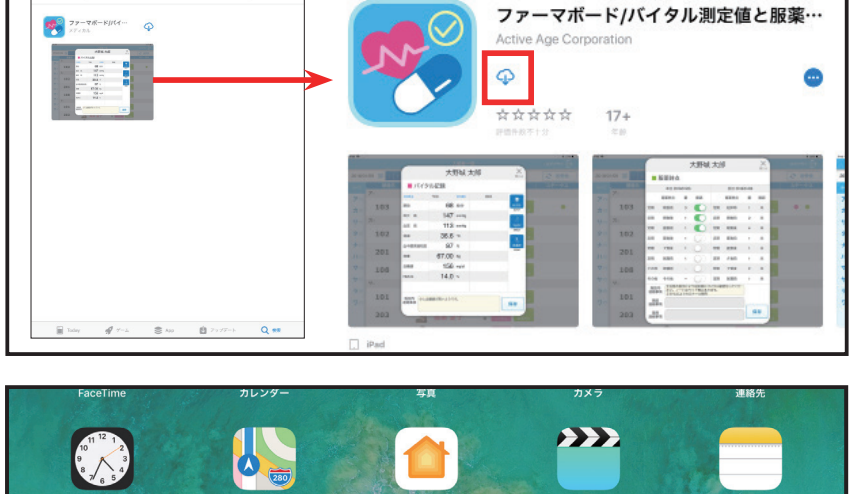

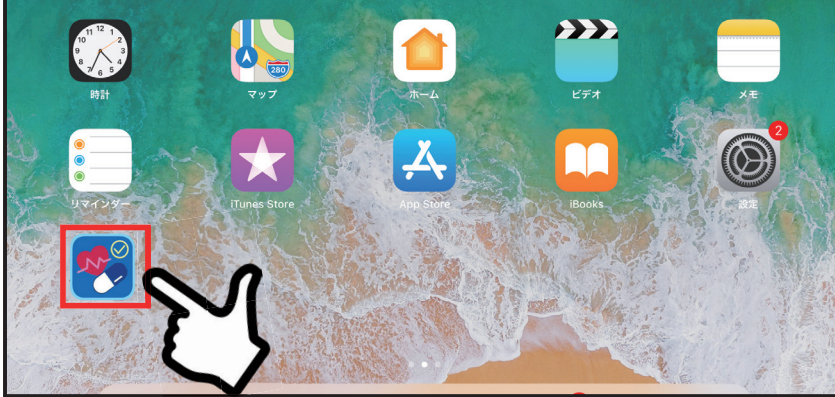

# 起動・主な画面構成

起動・終了方法 起動する

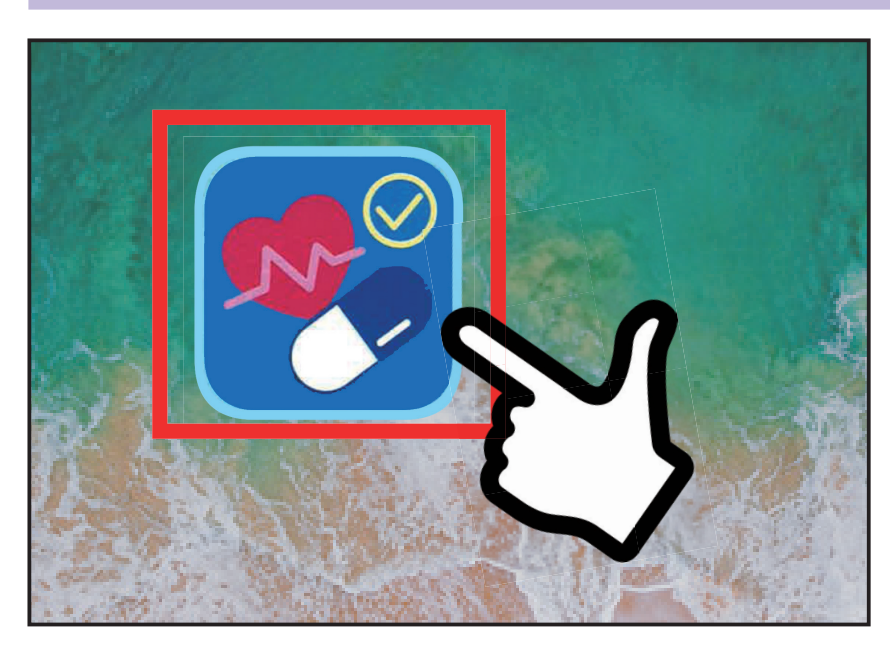

(利用登録完了後) 1. アイコンをタップしま す。

 2. | D、パスワードを入 力します

ファーマボードのメインメ ニューが表示されます

# 終了する(ログアウト)

| iPad 🗢           |            |                                               | 16:00                      |   |                      |           |       | 1        |
|------------------|------------|-----------------------------------------------|----------------------------|---|----------------------|-----------|-------|----------|
|                  |            |                                               | ログアウト 🕞                    |   |                      |           |       |          |
| 2018/02          | 2/26 🛗 < > | 今日 並び替                                        | え 氏名順 部屋順                  | 2 | 98,100               |           | € 送受信 | を々       |
| すべて              | 部屋名        |                                               | 人居者氏名                      |   | 記録0                  | り入力       | ステータス | · ·      |
| <b>ア</b> 行       | 103        | また。<br>大                                      | <sup>ジョゥタロゥ</sup><br>野城 太郎 | 様 | <b>パ</b> イタル         | ● 服薬時点    |       | 2.       |
| 力<br>行<br>サ<br>行 | 102        | (1) かみ あみ あみ あみ あみ あみ あみ あみ あみ あみ あみ あみ あみ あみ | ガハルコ<br>日 春子               | 様 | <b>1</b><br>เกิสฐม   | ●<br>服薬時点 |       | 1.6      |
| 夕行               | 201        | 》<br>加<br>カス<br>和                             | <sup>r ジロウ</sup><br>谷 次郎   | 様 | <b>1</b><br>เกิสฐม   | ●<br>服薬時点 |       | ± -      |
| ナ<br>行<br>八行     | 108        | 是 左                                           | <sup>ビンサブロウ</sup><br>川 三郎  | 様 | <b>1</b><br>เกิสุดม  | €<br>服薬時点 |       | 6 7<br>5 |
| マ行               | 203        | <b>梁</b> "**                                  | <sup>グリナツコ</sup><br>栗 夏子   | 様 | <br>パイタル             | ●<br>服薬時点 |       | マン       |
| ヤ<br>行<br>ラ 行    | 205        | <b>秋</b> 世                                    | <sup>(1) アキコ</sup><br>原秋子  | 様 | <b>₩</b><br>パイタル     | ●<br>服薬時点 |       |          |
| <b>ワ</b> 行       | 104        | <b>夏</b> 世夕<br>瀬                              | <sup>かゴロウ</sup><br>高 五郎    | 様 | <b>₹</b><br>เกิ т911 | €<br>服薬時点 |       | ホー       |
|                  | 202        | 94.                                           | 17 723<br>安 <b>広 久之</b>    |   | <b>↔</b>             | Ø         |       |          |

1. 右上の「ログアウト」 をタップしてください。 2.「ログアウトしてもよろ しいですか?」と表示され ますので「ログアウト」を タップしてください。

ホーム画面に戻ります。

※アプリを完全に終了したい場合 ①ホームボタンを続けて2度押してください。 ②起動中のアプリが表示されますので、ファーマナビの画面を上方向にスワイプし て画面から消してください。

# 主な画面構成

ログイン画面

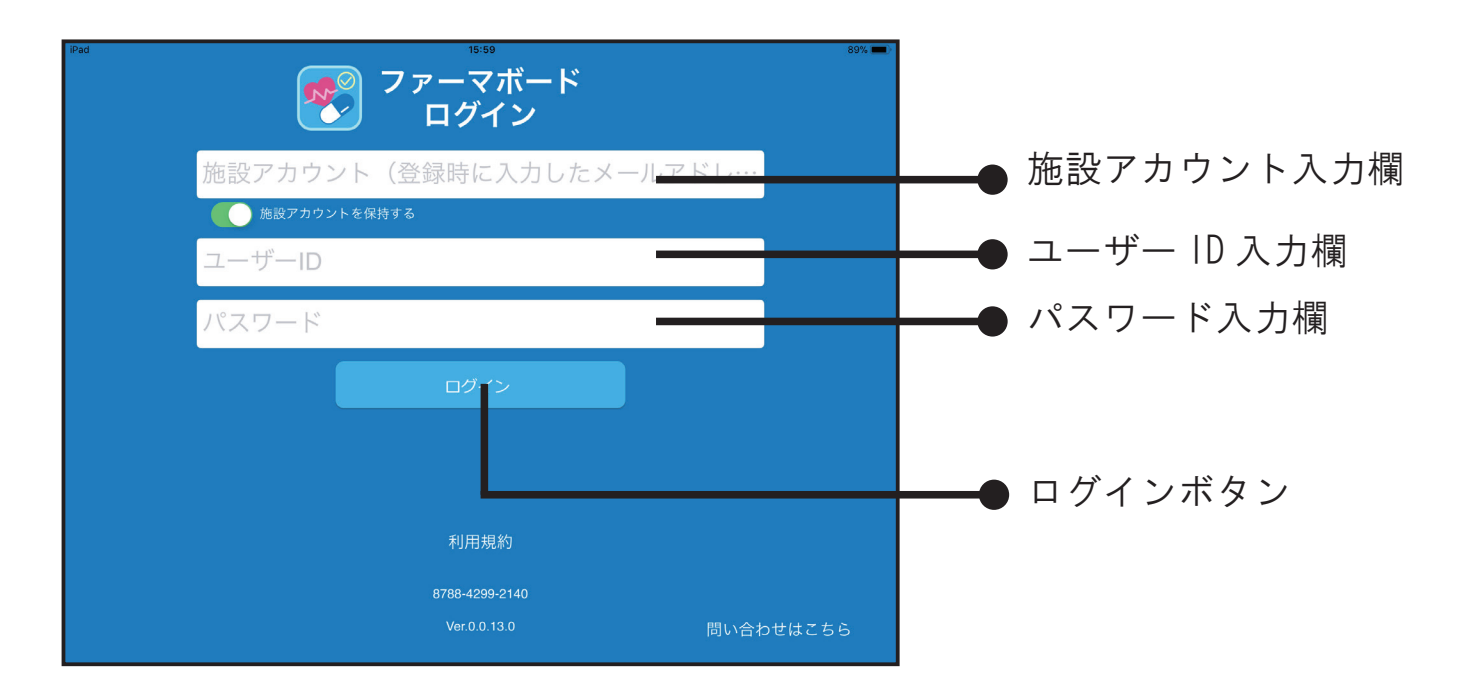

# 入居者一覧画面

| • <u>†</u> <u>†</u> | コレンダー                                                 |                                                       |                               |
|---------------------|-------------------------------------------------------|-------------------------------------------------------|-------------------------------|
| d 🗢                 | 16:00<br>入居者一覧                                        |                                                       | 89% 💻)<br>ログアウト 🗖             |
| 18/02/26 🚊 <        | <ul> <li>今日 並び替え 氏名順 部屋厚</li> <li>2 入 民者氏名</li> </ul> | 全線原                                                   | <ul> <li>         ・</li></ul> |
| イオ 103              |                                                       | 様         パイタル         服業時点                           |                               |
| 行<br>102            | 春日春子 —                                                | 使         パイタル                                        |                               |
| 7 行 201             | 新之中 ジロウ<br><b>粕谷 次郎</b>                               | 様         バイタル                                        |                               |
| ナ行<br>108           |                                                       | 様         パイタル         服業時点                           |                               |
| <b>マ</b> 行 203      | ·····································                 | 様 バイタル     びん (1) (1) (1) (1) (1) (1) (1) (1) (1) (1) |                               |
| マ行<br>ラ行<br>205     | <b>**</b> **********************************          | 様         パイタル                                        |                               |
| 7行 104              | ()                                                    | 様         パイタル                                        |                               |
| 202                 |                                                       |                                                       |                               |

## バイタル測定画面

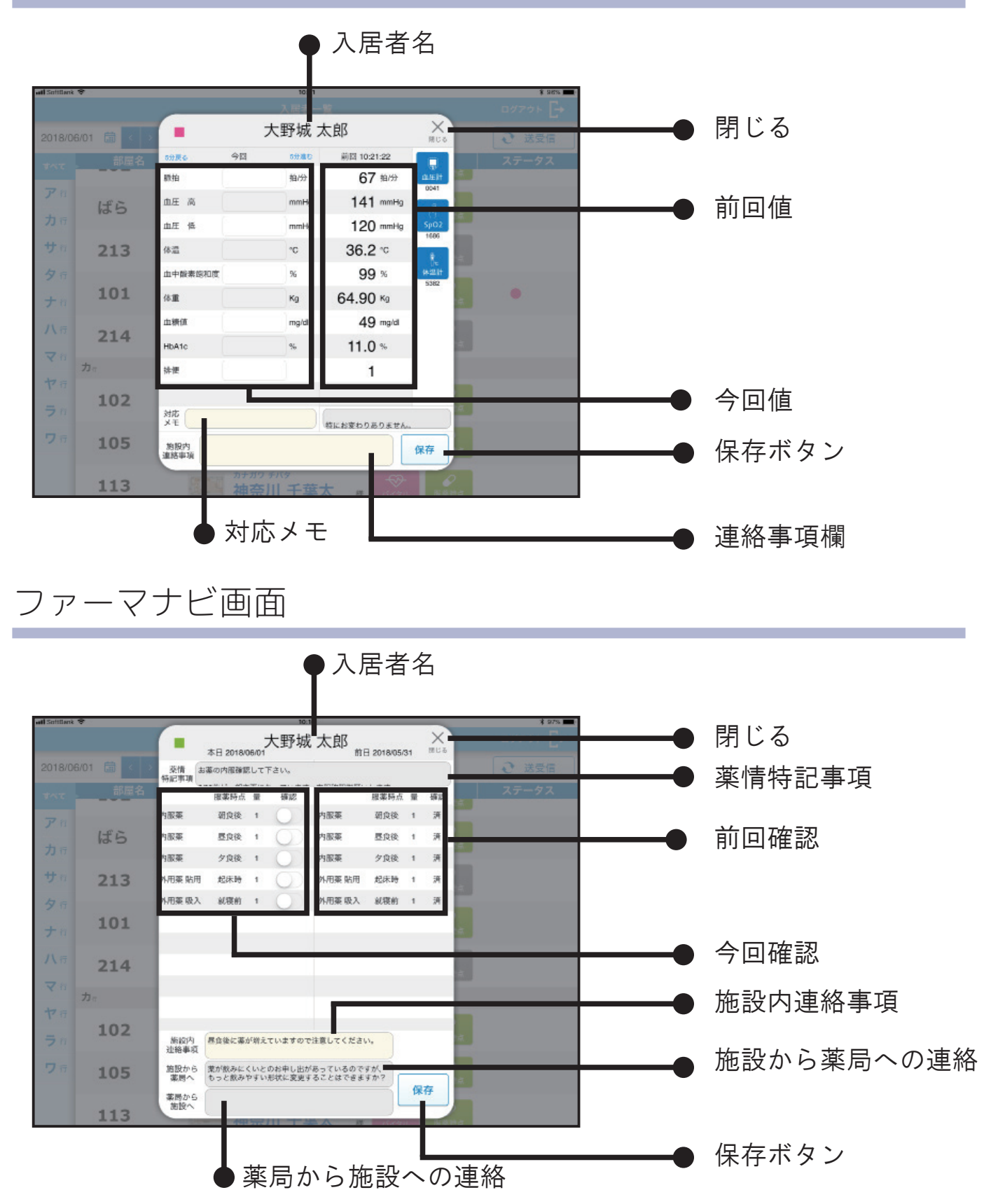

# 初期設定

# 測定機器の設定

iPad®に測定機器の番号を設定します。 設定した機器と iPad 間でのみデータの送受信が可能となりますので、 測定時は設定したセットでご利用ください。

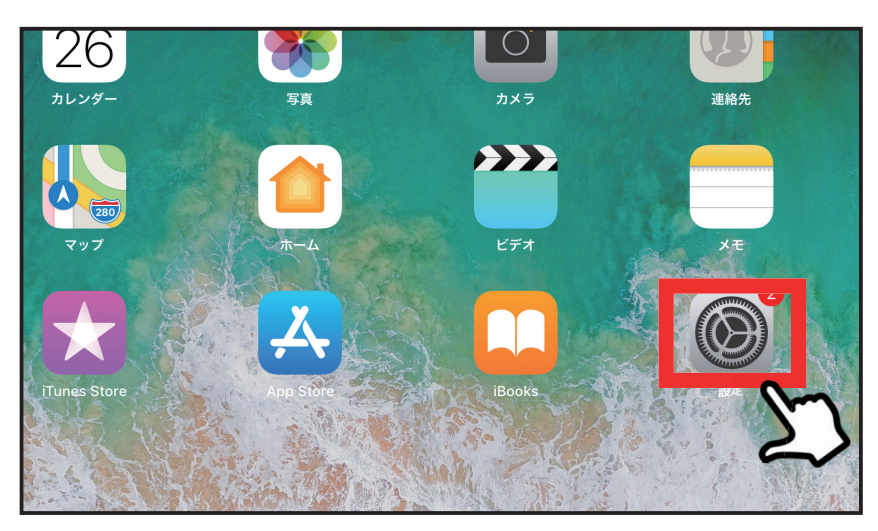

ホーム画面で「設定」
 アイコンをタップします。

2.「ファーマボード」を タップします。

| 8        | iTunes U    | ファーマボード書 | 我定          |
|----------|-------------|----------|-------------|
| 9        | Game Center | ヘルスケア機器  | BLUETOOTH股定 |
|          |             | 血圧計      | 4309        |
|          | ActiveAge   | SpO2     | 9930        |
| 0        | Clips       | 体温計      | 4238        |
| <b>(</b> | GarageBand  |          |             |
| ×        | iMovie      | サーバー設定   |             |
|          | Keynote     | 授称:元UKL  |             |
|          | Numbers     |          |             |
|          | Pages       | ->       |             |
|          | TostElight  | 2        |             |
| •        | ファーマボード     | U        |             |
|          |             |          |             |

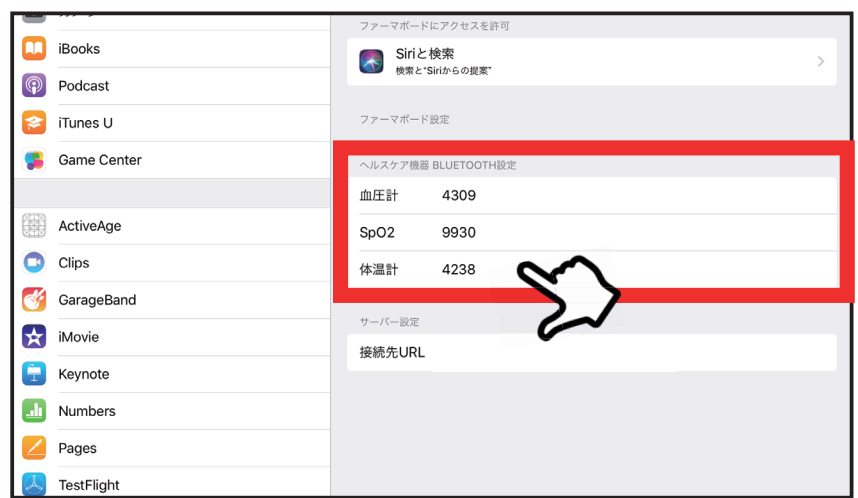

ヘルスケア機器
 Bluetooth<sup>®</sup> 設定のところに
 血圧計・パルスオキシメー
 ター・体温計それぞれの識
 別番号を入力してください。

# ※測定機器の識別番号の確認方法

iPad®に登録するための4ケタの番号は同じ機種でも測定機器それぞれで異なりま す。複数セットの設定をする場合でも機器1つずつ番号を確認する必要があります。 (機器の詳しい操作については機器に同梱の説明書を参照してください)

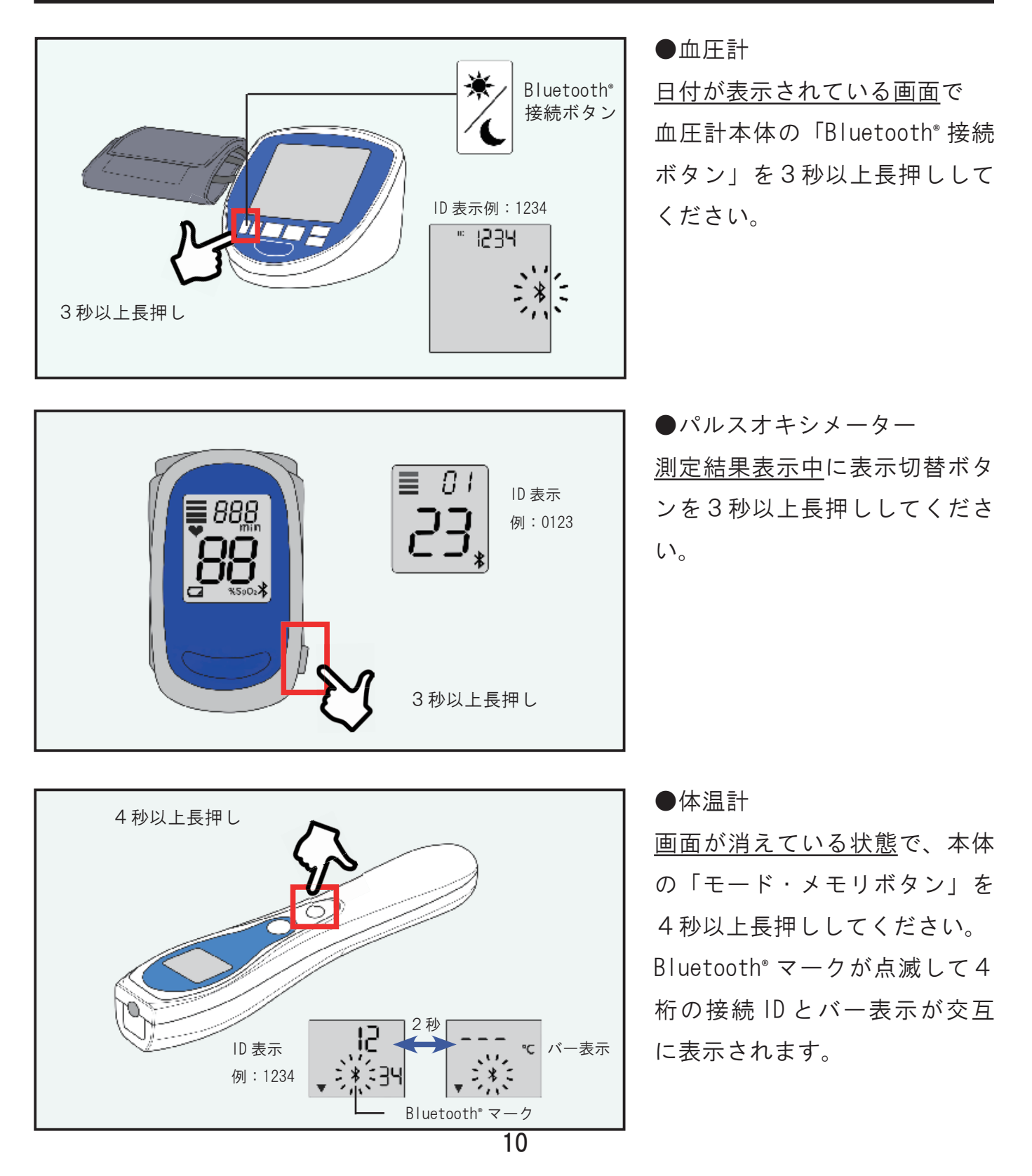

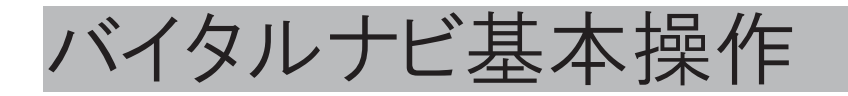

## バイタルを測る・記録する

入居者様のバイタル測定・連絡事項等の記録をします。 機器を利用して入力する項目と、手動にて入力する項目があります。 保存するタイミングにご注意ください。

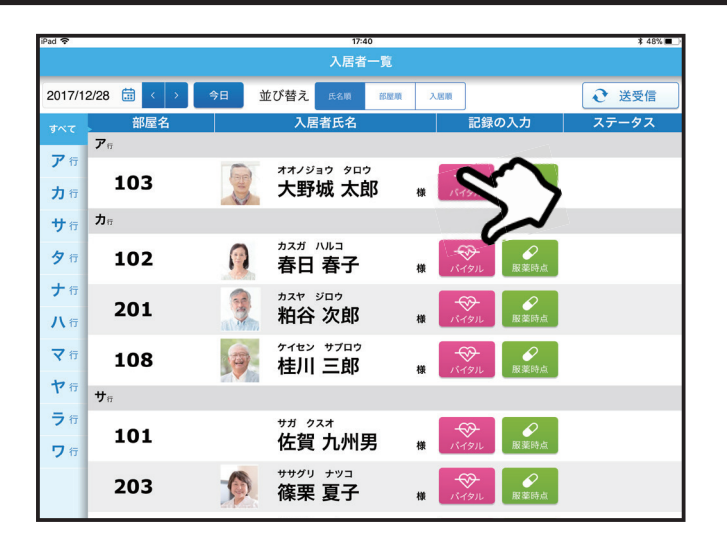

1. バイタル測定をする入居者 様の「バイタル」ボタンをタッ プします

2. バイタル測定の画面が開き ます。

この画面が開いているときは Bluetooth® 通信ができる状態で す

3. セットの機器を使用し、バ イタル測定を行ってください。

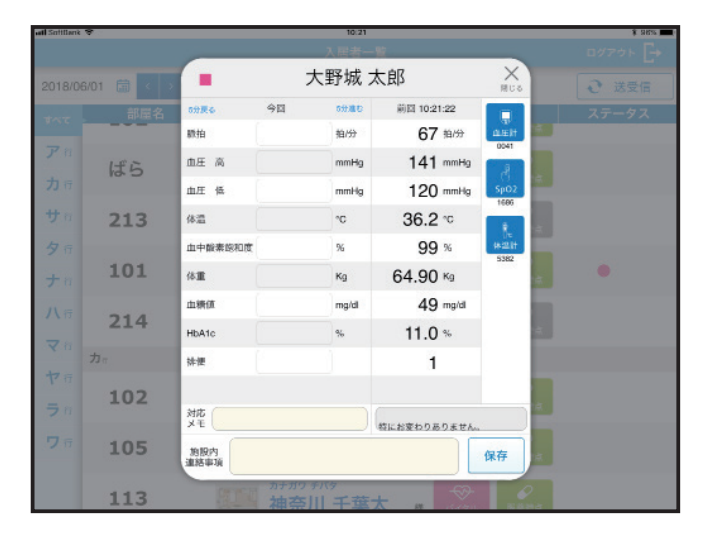

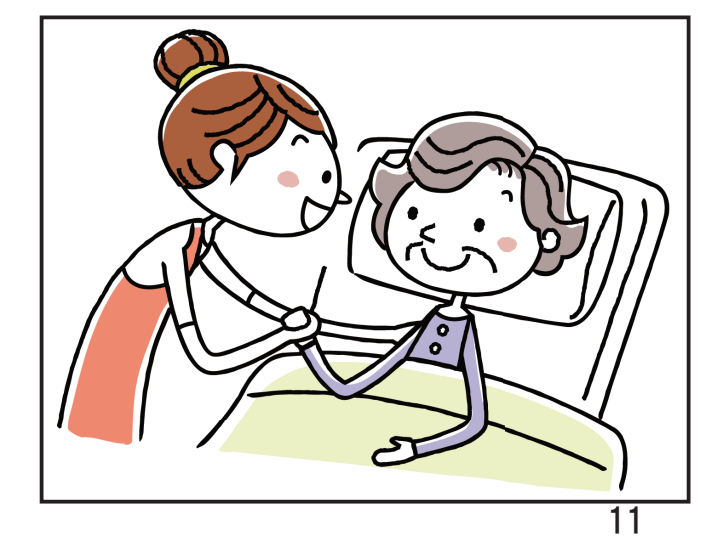

| sall SottBank           | * ·         |             |         | 10:21   |              |         |   | \$ 98% <b>m</b> |
|-------------------------|-------------|-------------|---------|---------|--------------|---------|---|-----------------|
|                         |             | _           |         | 、居者・    | -12          |         |   | 0070 F [+       |
| 2018/06/01 📾 🚺 📕 大野城 太郎 |             |             |         |         |              |         |   | € 送受信           |
| 107                     |             | の分戻る        | 今回      | 09.80   | 前回 10:19:50  |         |   | ステータス           |
|                         |             | 驟拍          | 67      | 拍/分     | 70 抽份        | di test | 4 |                 |
| Pa                      | ばら          | 血圧 高        | 141     | mmHg    | 145 mmHg     | 2       |   |                 |
| 力行                      |             | 血圧 低        | 120     | mmHg    | 121 mmHg     | SpO2    |   | _               |
| サロ                      | 213         | 体温          | 36.2    | °C      | 36.0 ℃       | 1000    |   |                 |
| 夕行                      |             | 由中酸素飽和度     | 99      | 96      | 98 %         | (#121)  |   | _               |
| + 11                    | 101         | 体重          | 64.90   | кд      | 65.00 Kg     | 3344    | 4 | •               |
| 11 5                    |             | 血糖值         | 49      | mg/dl   | 50 mg/dl     |         |   |                 |
| 7.0                     | 214         | HbA1c       | 11.0    | %       | 12.0 %       |         |   |                 |
| - u                     | <b>力</b> () | 排便          | 1       |         | 1            |         |   |                 |
| 中行                      | 102         |             |         |         |              |         |   |                 |
| <b>ラ</b> n              | 102         | 対応 特にお変わ    | りありません。 |         | 特にお変わりありません。 |         |   | A               |
| ワロ                      | 105         | 約股内<br>連結事項 |         |         |              | 保存      | ~ | <b>\</b>        |
|                         | 113         | BIT         | カチガワチバ  | ,<br>千莖 | * * 🔗        |         | 2 |                 |

今日 並び替え 氏名順 部屋順 入居順 2017/12/28 🛗 € 送受信 ア市 オオノジョウ タロウ 様 バイタル 展薬時点 103 大野城 太郎 力行 **カ**17 サ行 カスガ ハルコ 春日 春子 102 夕行 ナ行 カスヤ ジロウ 粕谷 次郎 201 八行 ケイセン サブロウ 桂川 三郎 マ行 パイタル 服薬時点 108 ヤ行  $\boldsymbol{t}_{\overline{n}}$ **ラ**行 サガ クスオ 佐賀 九州男 101 ワ行 <sup>ササグリ</sup> ナッコ **篠栗 夏子** ₩ パイタル 服薬時点 203

 測定した数値が表示された か確認してください(手入力も 可能です)。体重以下の項目は 手入力のみとなります。
 対応メモも必要に応じて入力し てください。入力が完了したら 「保存」ボタンをタップしてく ださい。

測定情報が保存されると入居者 一覧のステータス欄に赤い丸が 表示されます。

インターネットにつながってい れば、測定終了後すぐにパソコ ンの方にも数値が反映されま す。パソコンに右上の「送受信」 ボタンを押してください。 パソコンの方にも数値が反映さ れます。

※空欄部分があった場合でも、一度保存すると追記するこ とはできません。 測定結果をまとめて記入したい場合は保存するタイミング にご注意ください。

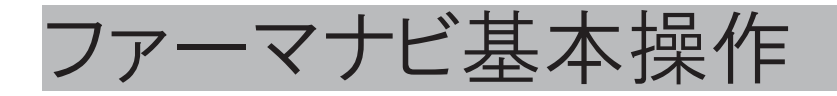

# 服薬記録をする

入居者様の服薬記録をします。

薬情書入力の際にはここで登録した薬局名が選択肢として表示されます。

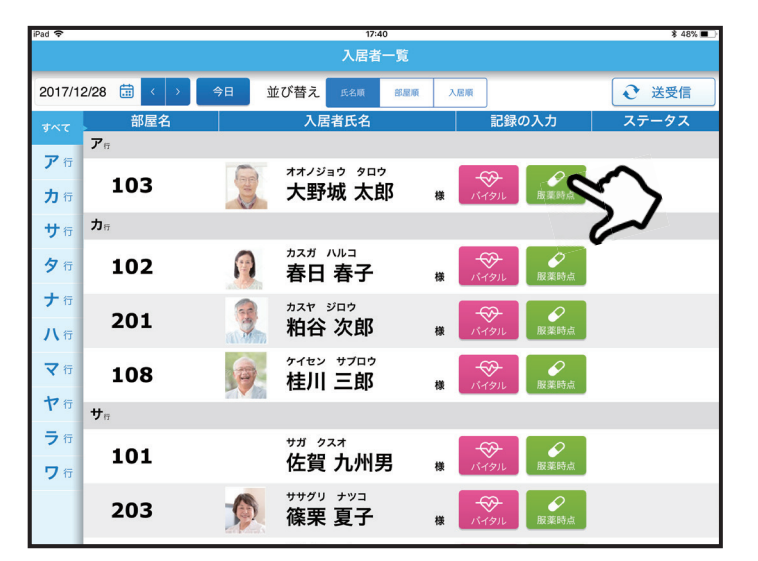

 記録をつける入所者様の「服薬時点」ボタンをタッ プします。

2. 服薬確認した分の「確認」部分をタップします。
 緑が見えている状態が「済」の状態です。

※服薬情報の登録や編集はパソコンから のみ行えます。

3.連絡事項があれば「施設内連絡事項」欄に入力します。

4.入力が終わったら「保存」を押して保存します。

| SottBank | *           |             | _                |              | 10:16            | 5                  | _            |    |     |   |   | \$ 97% |
|----------|-------------|-------------|------------------|--------------|------------------|--------------------|--------------|----|-----|---|---|--------|
|          |             | •           | 本日 2018/0        | 06/01        | 大野城              | 太郎                 | 日 2018/05/   | 31 | MUS |   |   |        |
| 018/0    | 6/01 🛱 < 🗅  | 発情<br>特記事項  | 薬の内服確認           | LTT          | Fàu,             |                    |              |    |     |   | 0 |        |
|          | 部屋名         |             | 服業時点             | -            | 確認               | de privatencias en | 服業時点         | *  | 確認  | - |   |        |
|          |             | 内服棄         | 朝食後              | 1            | 0                | 内服藥                | 朝食後          | 1  | 涛   |   |   |        |
|          | ばら          | 内服栗         | 昼食後              | 1            | 0                |                    | 昼食後          | 1  | 洒   |   |   |        |
|          |             | 内服薬         | 夕食後              | 1            | 00               | とう                 | 夕食後          | 1  | 芾   |   |   |        |
| ta       | 213         | 外用薬 贴用      | 起床時              | 1            | 0)               | 外用菜 貼用             | 起床時          | 1  | 洒   |   |   |        |
|          |             | 外用薬吸入       | 就寝前              | 1            | 0                | 外用藥 吸入             | 就寝前          | 1  | 芾   |   |   |        |
|          | 101         |             |                  |              |                  |                    |              |    |     |   |   |        |
|          | 214         | _           |                  |              |                  |                    |              |    |     |   |   |        |
|          | <b>力</b> () | _           |                  |              |                  |                    |              |    |     |   |   |        |
| ア行       | 100         | _           |                  |              |                  |                    |              |    |     |   |   |        |
|          | 102         | 施設内<br>連絡事項 | 歴会後に募け           | 「増え」         | ていますので           | 注意してくださ            | ev.,         |    |     | * |   |        |
|          | 105         | 施設から<br>薬房へ | 葉が飲みに。<br>もっと飲みり | (いと)<br>ウチい: | のお申し出が<br>形状に変更す | あっているので<br>ることはできき | 9ずが、<br>Eずか? |    | 1   | # |   |        |
|          |             | 薬局から<br>施設へ |                  |              |                  |                    |              | 保  | 存   |   |   |        |

| sall Scittlank | 1 T         | -                                                                   |           |      | 10:1       | 7                       |            |    |            |   | ¥ 97% 💻 |
|----------------|-------------|---------------------------------------------------------------------|-----------|------|------------|-------------------------|------------|----|------------|---|---------|
|                |             | •                                                                   | 本日 2018/0 | 6/01 | 大野城        | 太郎                      | 8 2018/05/ | 31 | X<br>MLiā  |   |         |
| 2018/0         | 6/01 🛱 < 🔿  | 交情<br>特記事項                                                          | 薬の内服務課    | Lτ   | Fau,       |                         |            |    |            |   | € 送受信   |
| ***            | 部屋名         | -                                                                   | 服業時点      | -    | 確認         | ala British British BY. | 服業時点       | *  | 確認         |   |         |
| <b>P</b> a     |             | 内服薬                                                                 | 朝食後       | 1    |            | 内服薬                     | 朝食後        | 1  | 洴          |   |         |
| +-             | ばら          | 内服棄                                                                 | 昼食後       | 1    | $\bigcirc$ | 内服薬                     | 歷良後        | 1  | 涛          |   |         |
| 110            |             | 内服薬                                                                 | 夕食後       | 1    | 0          | 内服薬                     | 夕食後        | 1  | 涛          |   |         |
| サロ             | 213         | 外用薬 贴用                                                              | 起床時       | 1    | $\bigcirc$ | 外用薬 贴用                  | 起床時        | 1  | 涛          |   |         |
| 夕行             |             | 外用薬 吸入                                                              | 就寝前       | 1    | 0          | 外用薬 吸入                  | 就寝前        | 1  | 洴          |   |         |
| + 11           | 101         | _                                                                   |           |      |            |                         |            |    | _          |   |         |
| 八行             | 214         | _                                                                   |           |      |            |                         |            |    |            |   |         |
| <b>マ</b> 8     | <b>t</b> 1- |                                                                     |           |      |            |                         |            |    |            |   |         |
| ヤロ             |             |                                                                     |           |      |            |                         |            |    |            |   |         |
| ⇒ n            | 102         | 施設内<br>連絡事項                                                         | 昼食後に薬     | 「増え  | ていますので     | 注意してくださ                 |            |    |            |   |         |
| ワテ             | 105         | 窓設から<br>薬問へ<br>支が飲みにくいとのお申し出があっているのですが、<br>もっと飲みやすい形状に変更することはできますか? |           |      |            |                         |            |    |            |   | 7       |
|                | 113         | 薬局から<br>施設へ                                                         | 44        | 200  |            | A 17                    |            | 1  | <u>"</u> 5 | 5 |         |

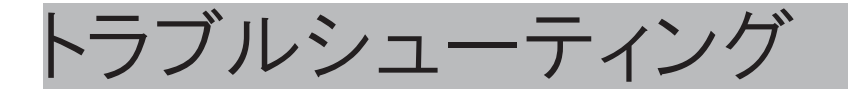

# アプリに関するお問い合わせ

#### ログインできない

- ID とパスワードがあっているか確認してください。(大文字・ 小文字も異なる文字と認識します)
- iPad<sup>®</sup> がインターネットにつながっているか確認して下さい。
- 販売担当者にお問い合わせください。

#### パソコンに入力した内容が反映されていない

- パソコン、iPad<sup>®</sup>がそれぞれインターネットに接続しているか 確認してください。
- ファーマボードから一度ログアウトし、再度ログインしてお試しください。
- パソコンの再起動をお試しください。

#### iPad® で入力した情報がパソコンに反映されていない

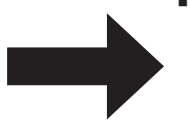

パソコン、iPad<sup>®</sup>がそれぞれインターネットに接続しているか確認してください。

インターネットが繋がってからもう一度送受信をお試しください。

パソコンの再起動をお試しください。

アプリを誤って削除してしまった

- 5ページの「アプリをインストールする」を参考に再度アプリ をインストールしてください。
- 施設アカウント、ユーザ | D、パスワードでログインしてください。
- 再度、機器の設定を行ってください。

## 測定機器に関するお問い合わせ

#### 機器で測定した数字がiPad® に表示されない

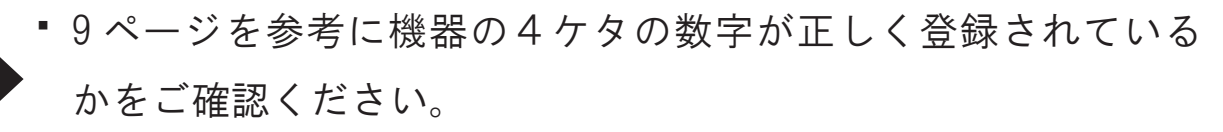

- iPad<sup>®</sup>の設定画面でBluetooth<sup>®</sup>が「オン」になっているか確認して下さい。
- iPad<sup>®</sup>のBluetooth<sup>®</sup>を一度「オフ」にし、再び「オン」にして お試しください。
- 近くでBluetooth<sup>®</sup>を使用している製品がないか確認して下さい。
- 一度アプリを終了して再度起動してください。

※アプリを終了する操作

①ホームボタンを続けて2度押してください。

②起動中のアプリが表示されますので、ファーマナビの画面を上方向にスワイプして画面から消してください。

#### 測定機器が故障した場合

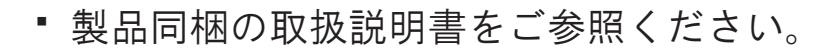

• 販売担当者へご確認ください。

### iPad®に関するお問い合わせ

### Apple IDが分からなくなった場合

- 製品の取扱説明書をご参照ください。
  - •ご購入された販売店へご相談ください。

#### iPad<sup>®</sup> が故障した場合

- 製品の取扱説明書をご参照ください
- •ご購入された販売店へご相談ください。

## アプリのアップデートについて

5ページを参考に App Stre で「ファーマボード」を検索してください。 アップデートがある場合は「アップデート」ボタンが表示されていま す。「アップデート」ボタンをタップして頂くとアップデート完了です。

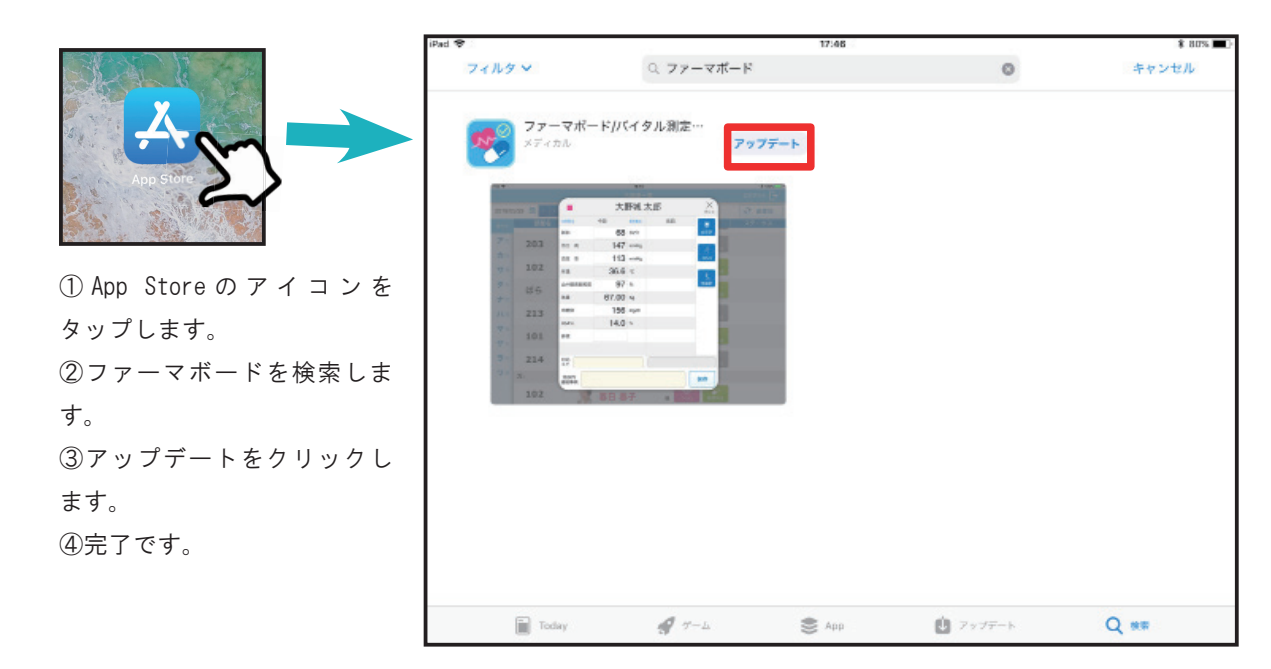

その他ご不明な点は、販売担当者にご相談ください。 但し、ご相談いただいてもお使いのハードウエアやネットワークの環境により、 改善されない場合もございますのであらかじめご了承ください。

#### ※注意事項

- 本アプリケーション及びマニュアルは本製品の「ソフトウェア使用許諾契約」の もとのみで使用することができます。
- 本アプリケーション及びマニュアルの一部または全てを無断で使用・複製することはできません。
- 本アプリケーションおよびマニュアルを運用した結果の影響につきましては弊社は一切の責任を負いかねます。
- 本アプリケーションの仕様及びマニュアルに記載されている事項は、予告なしに 変更されることがございます。
- 画像は ver. 1. 1.0 版のものです。

ファーマボード・バイタルナビ・ファーマナビは株式会社アクティブ・エイジの登 録商標です。

iPad<sup>®</sup>は、Apple Inc. の登録商標です。

Bluetooth<sup>®</sup>は、Bluetooth SIG.Inc.の登録商標です。

その他記載の商品名及び会社名等は登録会社の商標及び登録商標です。

その他ご不明な点は下記の宛先までお問い合わせください

福岡県大野城市東大利3丁目16番21号

シンフォニー大野城203

#### 株式会社ウエストバンク

TEL:092-558-2331 MAIL: info@westbank.co.jp

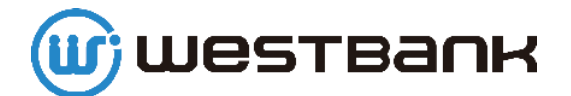

2018年5月31日版

# MEMO

| <br> |
|------|
|      |
|      |
| <br> |
|      |
|      |
|      |
|      |
|      |
| <br> |
|      |
|      |
|      |
|      |
|      |
|      |
|      |
| <br> |
|      |
| <br> |
|      |
|      |
|      |
|      |
|      |
|      |
|      |

# MEMO

| <br> |
|------|
|      |
|      |
|      |
|      |
|      |
|      |
|      |
|      |
| <br> |
| <br> |
|      |
|      |
|      |
|      |
|      |
|      |
|      |
|      |
| <br> |
|      |
|      |
|      |
| <br> |
|      |
|      |
|      |
|      |
| <br> |